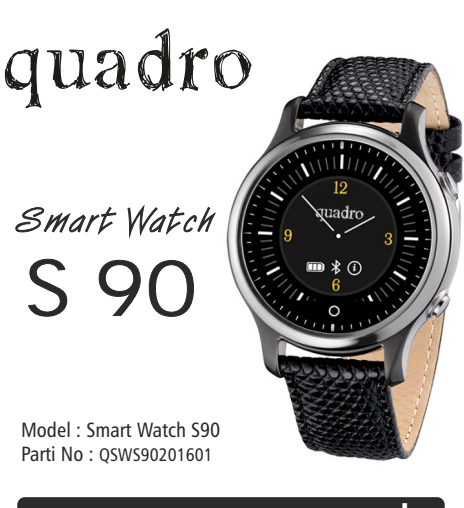

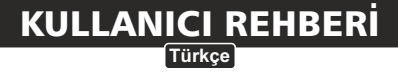

www.quadrocomputer.com

# Güvenlik Bildirimi!

Kullanmadan önce, kullanım kılavuzunu ve Garanti Belgenizin arkasında yer alan Garanti Şartlarını dikkatlice okuyunuz. Sadece Quadro'nun önerdiği ve cihaz tarafından desteklenen onaylı aksesuarları kullanınız. Üçüncü parti aksesuarların kullanımından kaynaklanan herhangi bir sorun karşısında firmamız hiç bir sorumluluk kabul etmeyecektir. Garanti kapsamındaki cihazınızın izinsiz herhangi bir parçasının sökülmesi yasaktır ve ürüne sadece yetkili servislerimizce müdahele edilebilir.

Saatinizi mekanik titreşim ve sarsıntılardan, ekranını darbelerden koruyunuz.

Saatinizi benzin, tiner veya alkol gibi çözücü ve aşındırıcı kimyasallarla temastan koruyunuz; benzerler kimyasallarla temizlemeyiniz. Temizlik için kuru, temiz ve yumuşak bir bez kullanınız.

Akıllı Saatinizi direkt güneş ışığına maruz bırakmayın, kirli, tozlu ortamlardan uzak tutunuz. Su geçirmezlik özelliği bulunmadığı için banyo ve yağmur gibi ıslak ortamlarda ıslanmasına engel olunuz.

# UYARI !!!

Akıllı Telefonunuzu, Quadro Smart Watch Akıllı Saatiniz ile eşleştirerek fonksiyonlarını kullanmak için öncelikle

# Telefonunuzun Bluetoothu Açık Olmalıdır.

Smart Watch S90, Android ve IOS (IPHONE) işletim sistemlerini destekler. Bunların dışında Bluetooth destekli Windows Phone, Symbian benzeri diğer işletim sistemi kullanan akıllı telefonlarınızı yazılımsız olarak kısmen destekler.

# Dikkat!!!

 Adımsayar ve Uyku Monitörü gibi uygulamalar aynı sensörü kullandıkları için bu fonksiyonlar aynı anda kullanılamaz.
Saatiniz, telefonunuzla Bluetooth(BT) ile haberleştiği için ilgili fonksiyonlar için Bluetooth donanımları açık olmalıdır.
Telefonunuzdaki uygulama aktif edilmediği ve BT. bağlantı sağlanmadığı durumlarda saatinizin ekranında hata mesajı görürsünüz.

4-Uygulamayı kurduktan sonra mesaj almak istemediğiniz uygulamaların yanındaki kutucukların işaretlerini kaldırın. 5-SOS çağrısı için telefonla bluetooth bağlantısı aktif olmalıdır

# Giris

Quadro 'nun Samrt Watch S90 Akıllı Saatini seçtiğiniz için tesekkürler.

MTK2502 yonga seti kullanan Quadro Smart Watch S90, üzerinde Bluetooth donanımı barındıran Android ve (Iphone) IOS işletim sistemli telefonlarla eşleştirilerek SMS, Whatsapp, Skype, Facebook, E-Mail vb... fonksiyonda senkronizayon sağlayarak hayattan kopmadan sürekli online olmanızı ve cevrenizde olan biteni kacırmadan sürekli iletisimde kalmanızı sağlar.

Bunun yanında Quadro Samrt Watch S90, yerleşik olarak Adım Sayar (Pedometre), Uyku Monitörü, Hareketsizlik Bildirimi, SOS Acil Cağrı gibi bircok sağlık vönetim fonksivonunu icerir.

Ekranını görmek için kolunuzu kaldırmanız yeterlidir. Hareket sensörleri sayesinde ekran hemen aydınlanır.

Kullanıslı manyetik aparatlı sari kiti sayesinde kolay sari edilir.

: G+G IPS Kapasitif dokunmatik ekran

# Teknik Özellikler :

- Yonga

: MTK 2502

: G-Sensör

: 3.7 V

- Ekran Boyutu : 1.22 inc, 240x204 pixel
- Ekran Tipi
- Dahili Bellek : 128 MB : 3.0/4.0 Desteăi
- Bluetooth
- Sensör
- Batarya
- Su Geçirmezlik : Ip65
- Telefon OS desteği : Android ve IOS

# 1) Genel Bakış

# A. Saat Görünümü :

- SOS düğmesini
- 2. Güç Açma/Kapama
- 3. Fonksiyon Tuşu
- 4. Mikrofon
- 5. Şarj bağlantı noktaları
- Manyetik Şarj Aparatı

# B. Temel Kullanım

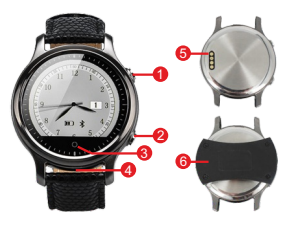

1. Güç Düğmesine uzun süreli bastığınızda saatiniz kapalı konumda ise açılır, açık konumda ise kapanır.

 Saatinizi uyandırarak ekranı görebilmek için kolunuzu kaldırmanız yeterlidir. Kolunuzun hareketi ile saat uyanır ve ekran aydınlanır. Bununla birlikte dilerseniz güç butonuna kısa süreli bir basışla da ekranı uyandırabilir ya da uykuya alabilirsiniz.

3. Menülere ulaşmak için parmağınızı ekranda Soldan Sağa doğru kaydırınız. Gelen ekranda istenilen uygulamaya gitmek için ekranda parmağınızı yukarıdan aşağı ya da aşağıdan yukarı hareket ettirmeniz gerekir.İstenilen uygulamayı bulunduğunuzda ekrandaki ikona dokunmanız yeterlidir. 4. Giriş yapılan uygulamalarda alt menülere inmek için ekranın hemen altındaki siyah dokunmatik giriş tuşuna basabilir ya da ekran üzerinde beliren yönlendirme yazılarına dokunabilirsiniz.

5. Uygulamalarda alt menülerden üst menülere dönmek için parmağınızı ekranda soldan sağa hareket ettirmeniz yeterlidir. Alt menülerden direkt ana ekrana çıkış yapmak içinse "Güç" butonuna kısa süreyle basmanız yeterlidir.

## C. Kadran Seçimi

Quadro Smart Watch S90 Saatiniz, tek düze görüntüden uzak, şık bir görünüm için tasarlanmıştır.

Gerçek deri kayışın getirdiği şıklık farklı renk ve görünümlere sahip kadran seçenekleriyle tamamlanmıştır. Beğendiğiniz herhangi bir kadran görüntüsünü seçmek için parmağınızı ekran üzerinden yukardan aşağı ya da tersi yönde hareket ettirmeniz kadran görünümünün değişmesi için yeterlidir.

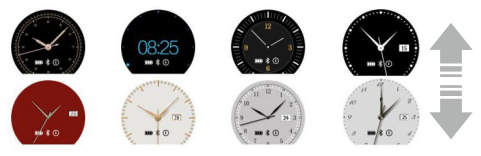

# 2) Telefon ile Saat Eşleştirmesi & Kurulum 2.1. Saat ile Telefon Eşleştirilmesi :

Saatinizin "Ayarlar" ana penceresinde, BT Ayarları sekmesi altında "Güç" seçeneğini "Açık" konuma getirin. Bir altta yer alan "Görünürlük" modunun da açık olduğundan emin olun. Ardından aynı ekrandaki diğer bir sekme "BT Bağlantısı" altından da "Yeni Sorgu" ile telefonunuzu sorgulatın ve listelenen aygıtlar arasından telefonunuzu seçin. Saatteki bu işlemin ardından telefonda beliren etkinleştirme isteğini onaylayın. Son olarak telefonunuzda erişilmek istenen mesaj vb. kayıtlar için onayınızı isteyen bir pencereyi de ile daha buradaki "Tekrar Sorma" kutucuğunu işaretleyin ve onaylayın. suretiyle eşleştirmeyi tamamlayınız.

# 2.2. Telefonda Uygulama Kurulumu:

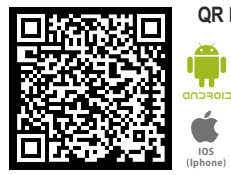

QR Kod ile Uygulama İndirme

ÖNEMLİ : Telefonunuzda bir QR Kod okuyucu uygulama bulunmuyorsa "Google Play Store" veya "AppStore"dan ücretsiz indirebilirsiniz.

**QR Açılımı** : http://www.quadrocomputer.com/downloads/quadro-S90-download/quadro-smartwatch-s90-download.html

Quadro Smart Watch S90 Akıllı Saatler, Android 4.2 ve IOS 7.2 sürümleri ve üzeri versiyon işletim sistemli telefonlarla kullanılabilir. Telefona yüklenmesi gereken "BT Svwatch" uygulamasını, bu kılavuzda yer alan ya da saatinizin QR Kod menüsü altında konumlandırılan QR Kare Kodu okutarak ulaşacağınız yazılım indirme sayfasından, telefon işletim sisteminize uygun olanı seçerek gerçekleştirebilirsiniz.

## 2.2.1 Android Telefonlarda Uygulama Kurulumu

Kılavuz ya da saatinizden QR Kare Kodu okutarak ulaştığınız sayfadan indireceğiniz APK dosyasına, telefonunuzun klasör ana dizininde ver alan "Download" klasöründen ulaşınız. Bu dosvavi calistirdiğinizda, kurulum otomatik başlamavıp "Bilinmeven Kavnaklardan Yüklemeve İzin Ver" sekmesinden aktiflestirme vapmanız isteniyorsa öncelikle bu izin onav işlemini gerçekleştiriniz. Bu işlemden sonra BT Smart Watch kurulum adımları devam edecektir. İleri ve yükle komutları ile devam edip kurulumu gerçekleştirdikten sonra "Programı Aç" dediğinizde ekrana gelecek aktifleştirme uyarısını da onaylayarak geçiniz. Uygulama ile ilgili bir onay kutucuğu daha geldiğinde bu kutucuğu da işaretleyin. En son telefon ile saat arasında gerçekleşecek bilgi trafiği için istenilen etkinlestirme onayını da gerçeklestirerek yazılım kurulumunu tamamlayın.

2.2.2 IOS (Apple) Telefonda Uygulama Kurulumu Kılavuz ya da saatinizden telefonunuz ile QR Kare Kodunu okutunuz. Ulaştığınız sayfadan IOS yazılım indirme linkine tıkladığınızda AppStore'daki uyguma sayfasına ulaşırsınız. Burada yer alan "BT Swatch" yazılımını indiriniz. İndirme İşlemiyle kurulan "BT Swatch" uygulamasını çalıştırınız. Bluetoth kapalı ise açmanız yönünde bir uyarı görüntülenir. Bluetoth donanımınızı aktifleştiriniz.

Saatin ekran menüsünde Ayarlar/Bluetooth Ayarları altında "BT Bağlantısı" sekmesinden "Yeni Sorgu" ile telefonunuzu bularak eşleştirme için tıklayın. Telefon ekranında beliren esleme onavı ile eslestirmevi tamamlavın. Bu islemlerden sonra BT Swatch uygulama ana ekranına gelin ve 🕒 tuşu ile cihazınızı uvgulamava eklevin. Cıkan Pencereden "Esle" diverek karşılıklı eşleştirme işlemini tamamlayın.

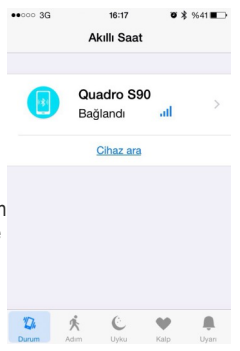

# 3.Saat Menüleri ve Fonksiyonları

## 3.1 Menüler

Quadro Smart Watch S90 Akıllı Saat fonksiyonları şu başlıklarda menü olarak sunulmuştur.

- 1 Numara Çevirici
- 1 Rehber (Bazı Modelde bulunur. Opsiyoneldir)
- 3 Arama Kayıtları
- 4 Ayarlar
- 5 Uzak Hatırlatıcı
- 6 Pedometre
- 7 Aygıtımı Bul
- 8 Mesaj
- 9 Uzak Resim Yakalama
- 10 Alarm

11 - QR Kod

# 3.2 Menü Fonksiyon İçerikleri

3.2.1 Numara Çevirici

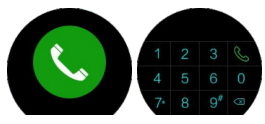

"Numara Çevirici" modunda örneğin araç kullanırken direksiyon üzerinden kolunuzu kaldırmadan saatinizin dokunmatik ekranı üzerinden tuşladığınız numaralar telefonunuz üzerinden aranır. Bunun yanında gelen aramaları saatiniz üzerinden kabul eder ya da red edebilirsiniz.

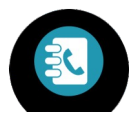

#### 3.2.2 Rehber (Opsiyonel)

Bluetooth senkronizasyonu sayesinde telefonunuzda kayıtlı numaralar kolunuzda. Saatinizin menüsünde yer alan "Rehber" sekmesinden, telefonunuzdaki numaraları çevirebilirsiniz. (Bazı modellerde bulunmaz)

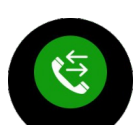

#### 3.2.3 Arama Kayıtları

Telefonunuza gelen ve giden aramaları Bluetooth senkronizasyon sayesinde Smart Watch S90'ın "Arama Kayıtları" sekmesinde görüntüleyebilir ve dilerseniz bu numaraları yine telefonunuz üzerinden çevirmesini sağlayabilirsiniz.

![](_page_10_Picture_7.jpeg)

#### 3.2.4 Ayarlar

Saatinizin birçok fonksiyonu ile ilgili ayar "Ayarlar" sekmesi altından gerçekleştirilir. Bu başlık altında Bluetooth, Saat, Alarm, Organizer, Görüntü, Genel, Uygulamalar, Sıfırlama ve Hakkında alt sekmeleri yer alır.

#### A) BT Ayarları (Bluetooth)

Bluetooth bağlantısı ile ilgili temel ayarlar bu başlık altındadır.

- Güç :Saat Bluetooth donanımı Açık / Kapalı modu seçimi.
- Görünürlük : Saatin, diğer aygıtların bluetooth listelerinde görüntülenebilirliği açılır ya da kapatılır.
- BT Bağlantı: "Yeni Sorgu" adımından devam edilerek eşleştirilecek telefon sorgulama listesinde görüntülenir. Daha önceki sorgulamalarda eşleştirilen cihaz isimleri de burada görüntülenir. Listeden kaldırmak istenilen cihaz isimine basılı tuttuğunuzda açılan pencereden bu cihazın silinmesini onaylayabilirsiniz.

# B) Saat

Zaman ayarları bu ana başlık altında şu sekmelerden yapılır:

- Saat Tipi : Saat kadran tipi bu sekmeden seçilir.
- Saat Eşitleme : Telefon saatiyle zaman eşitleme ayarlanır.
- Tarih : "Saat Eşitlemesi" kapalı olduğunda tarih manuel olarak buradan girilir.
- Saat : "Saat Eşitlemesi" kapalı olduğunda saat değerleri manuel olarak buradan girilir.
- Saat Biçimi : 12/24 Saat biçimleri arasında tercih sunar

## C) Organizer

Quadro Smart Watch S90'ın önemli özelliklerinden bazıları bu başlık altında yer alır. Bunları sırlarsak :

• DBG (Kol Hareket) Sensörü : Saate bakmak için kolunuzu kaldırdığınızda ekran otomatik uyansın istenirse aktif edilir.

• Hareketsizlik Hatırlatıcı : Uzun süre yerimizden kalkmadan hareketsiz kalındığında sizi titreşimle uyarır harekete çağırır.

 Uyku Monitörü : Aktif hale getirildiğinde saatinizin dahili G-Sensoründen aldığı hareket verilerini Bluetooth üzerinden telefonda kurulu Btswatch Uyku Monitörü uygulamasına iletir.
SOS : Acil durumlarda SOS tuşuna basıldığında çevirilecek

3 farklı acil telefon numarası buradan tanımlanır.

#### D) Alarm

Saatin alarm sisteminin aktif ya da pasif edilmesi bu sekme altından gerçekleştirilir.

#### E) Görüntü

Saat ekranınızın davranış senaryosu buradan ayarlanır.

 Parlaklık : Kadran parlaklık ayarı bu sekmeden yapılır. Aktif bir kullanıcı iseniz ne kadar yüksek bir aydınlatma değeri seçilmesi saatinizin günlük kullanım süresini kısmen düşürür.
Ekran Zaman Ayarı : Saat ekranın uykuya geçiş süresinin uzatılması veya azaltılması buradan yapılır. Parlaklık ayarında olduğu gibi aktif bir kullanıcı iseniz burada da bu sürenin uzun tutulması saatin şarjının kısmen de olsa gün içinde daha çabuk bitmesine sebep olacaktır.

#### F) Genel

Saatinizin bazı kişisel ayarlarını bu sekmeden yapabilirsiniz.

 Otomatik Eşitleme : Saatinizin telefonunuz ile bluetooth üzerinden bilgi alışverişi işlemlerinin gerçekleşmesi için aktifleştirilir ya da kapatılabilir

• Diller : Otomatik Eşitleme devre dışı bırakıldığında saatin menü dil seçeneğini tercih edebilmenize olanak sağlar.

 İsim Görünümü : Buradan isim görünümünüzün İsim ile mi Soyad ile mi başlayacağını ayarlayabilirsiniz.

#### G) Uygulamalar

Daha sonra firmware upgradeleri ile gelebilecek farklı bazı uygulamalar burada listelenerek kullanıma sunulur.

#### H) Sıfırla

Saatinizin tüm ayarlarını fabrika ayarlarına dönmesini istediğinizde buradan sıfırlama komutu vererek işleminizi gerçekleştirebilirsiniz. Bu işlemi gerçekleştirirken herhangi şifre istenmez sadece onayınız istenir. Onayınızdan sonra SOS numaralarınız dahil tüm ayarlarınız ve bluetooth eşleştirmenizin saatinizde silineceğini unutmayınız.

#### I) Hakkında

Saatin adı, network ve benzer kimlik bilgileri burada özetlenir.

![](_page_14_Picture_0.jpeg)

#### 3.2.5 Uzak Hatırlatma

Telefonunuzun sistem bildirimleri, gelen/giden çağrı ve mesajlar, postalar, sosyal medya iletileri gibi tüm bildirimler anında titreşimli bir uyarıyla birlikte BT Senkronizasyon ile "Uzak Hatırlatma" penceresi altında listelenerek okunur.

![](_page_14_Picture_3.jpeg)

#### 3.2.6 Adım Sayar (Pedometre)

Bu uygulamanın saatinizdeki ekranında hedeflediğiniz adımı seçebilir, adımlarınızı görebilirsiniz. Ölçümlemenin başlaması için "Başlat" butonuna basmanız yeterlidir. Fakat burada yapılan aktivitenin sonunda harcanan kalori, alınan yol gibi sonuçların doğru ölçümlenmesi için telefon üzerindeki "Adım Sayar" uygulamasında ayarlar sekmesi altında yer alan boy ve kilo gibi değerlerin girilmesi gereklidir.

![](_page_14_Picture_6.jpeg)

#### 3.2.7 Aygıtımı Bul

Telefonunuzu ya da saatinizi bulamadığınız durumlarda kullanılan bir özelliktir. Saatiniz üzerinden "Aygıtımı Bul" uygulamasına girerek "Başlat" dediğinizde Telefonunuzda sesli bir uyarı alarmı çalmaya başlar. Cihazı bulduğunuzda alarmı aynı butonlardan sonlandırabilirsiniz.

Not: Bu uygulamanın çalışması için bluetooth bağlantısının karşılıklı aktif ve telefonunuzun Ayarlar/Genel/Erişilebilirlik sekmeleri altındaki "Servisler" içeriğinde listelenen "BT Smartwatch" izninin aktif olduğundan emin olun.

![](_page_15_Picture_2.jpeg)

#### 3.2.8 Mesaj

Quadro Smart Watch S90'nın Bluetooth Senkronizasyon özelliği ile telefonunuza gelen mesajları saatinizin "Mesaj" menüsü altında görüp okuyabilirsiniz. Dilerseniz sayfanın en altında yer alan "Yanıtla" butonu ile saatinizde hazır tanımlı gelen mesajlarla yanıtlayabilir ya da aynı ekranda yer alan "Ara" butonunu kullanarak mesajı gönderen numaran telefonunuz üzerinden aramasını sağlayabilirsiniz.

![](_page_15_Picture_5.jpeg)

#### 3.2.9 Uzak Resim Yakalama

S90 Akıllı saatinizin en ilginç özelliklerinden biri olan ve telefon kamerasına uzaktan erişim sağlayarak resim çekmesini sağlayan "Uzak Resim Yakalama" teknolojisine bu buton üzerinden erişilir. "Uzak Resim Yakalama" butonuna tıkladığınızda karşınıza çıkan "Android" ya da "Iphone" seçeneklerinden telefonunuza uygun olanı seçerek devam ettiğinizde kameranızdaki görüntü aynen telefonunuzun ekranına yansır. Saat ekranın altında yer alan deklanşör butonuna bastıktan birkaç saniye sonra otomatik olarak telefonunuz üzerinden resim yakalama işlemi gerçekleşmiş olur. Bu resimler telefounuzun klasör ana dizinde "Photo" klasörüne kaydedilir.

![](_page_16_Picture_1.jpeg)

![](_page_16_Picture_2.jpeg)

#### 3.2.10 Alarm

Quadro Smart Watch S90'nın Alarm menüsünden günlük ya da haftalık alarmlar kurabilmeniz mümkündür. Alarm ana ekranında görülen zamanın üzerine tıkladığınızda gelen pencerede alarm saati ni ve günleri işaretleyebilmeniz için iki ayrı sekme gelir. Bu sekmelere girerek istediğiniz zamanı ve günleri girerek Alarm kurulumunu gerçekleşir. Yapılması gereken son şey alarm ana ekranındaki Açık/Kapalı ayarını yapmaktır. Bundan sonra her sabah kolunuzdaki saatinizin titreşimi ile kimseyi rahatsız etmeden uyanabilirsiniz.

#### 3.2.11 QR Kod

Saatinizin telefonunuz ile haberleşmesini

sağlayan Android ve IOS yazımını indirmek için bu sekmeden görüntülenen QR Kare Kodu telefonunuzun Qr Kod Okuyucu uygulaması ile okutmanız yeterlidir. Kodu okuyan telefonunuz indirme sayfasına gitmek için sizden izin isteyecektir. Bu onayı verdiğinizde İndirme sayfası internet tarayıcınızda görüntülenir.

# 4. Android & IOS Telefonlarda Uygulama Kullanımı

# 4.1. IOS Uygulama Kullanımı

#### A. Durum

Durum" sekmesi bağlantınızın aktif olup olmadığını gösterir. Burada > ikonuna tıklayarak Bluetooth bağlantınıza bir isim tanımlayabilirsiniz. "Durum" ana ekranının Ortasındaki "Cihaz Ara" tuşu ile örneğin yastık altında kalıp da bulamadığınız saatinizin tirteşimle sizi yerini bildirmesini sağlar.

![](_page_17_Picture_5.jpeg)

#### A. Durum

Telefonda BT Swatch uygulaması içinde, "Adım" sekmesinden ulaşacağınız Adımsayar fonksiyon ekranında, saatinizde aktif etiğiniz "Adımsayar"dan gönderilen veriler Adım-Metre-Kalori değerleriyle görüntülenir.

Telefonunuzdaki bu ekranda "Ayarlar" sekmesinden Hedef Adım, Boy ve Kilo değerlerini girmeniz sağlıklı sonuçlar almanız için önemlidir.

#### B. Uyku

Telefonunuzda kurulu BT Swatch uygulamasındaki "Uyku" Sekmesi altında yer alan uyku monitörü fonksiyonu, saatiniz üzerinden alınan verileri izleyeceğiniz bir monitör ekranıdır. Saatinizden Uyku Monitörü ekranındaki ikona tıklayarak sistemi aktifleştirmeniz sistemin çalışması için yeterlidir. Veriler Saat ve Telefonda görünür.

![](_page_18_Figure_5.jpeg)

![](_page_18_Figure_6.jpeg)

Uyku

#### C. Kalp

Telefonunuzda kurulu BT Swatch uygulaması içindeki "Kalp" ekranı Bu modelde kullanılmamaktadır

#### D. Uyarı

"Uyarı" Sekmesi altında saatinize gönderilen uyarıların ayarları yapılır. En üstteki Uyarı anahtarı yeşil yani aktif ise altta işaretli uyarı tercihlerinin bildirimleri saatinize iletilir. Bu düğme pasif ise hiç bildirim iletilmez.

 "Bölge Uyarısı" ayarından anahtar yeşile döndürülüp aktifleştirildiğinde altında yer alan "Ayarlanan Bölge" kısmında kapsama alanı içinde ya da dışında iken sinyal verilmesi için istenilen ayar yapılır. "BölgeAyarı" sekmesi altında Yakın -Orta-Uzak seceneklerinden biriyle mesafe secilir.

![](_page_19_Figure_5.jpeg)

"Kesilme Uyarısı" sekmesinde yer alan düğmeyi aktif hale getirdiğinizde bluetooth bağlantısının kopması ile ilgili bildirimleri saatinizden görebilirsiniz.

"Uyarı Zili" bu model için kullanılmaz

"Uyarı Titreşimi", bildirimlerin saat ekranına düştüğünden titreşimle haber edilmek isteniyorsa aktif edilir. Bu sayede telefondan uzak bile olsanız bildirimler saatinize düşer düşmez haberdar olursunuz.

# 4.2. Android Uygulama Kullanımı

Android Telefonunuzda kurmuş olduğunuz BT Swatch uygulama ana ekranında şu paneller yer alır:

- Search Device (Aygıtımı Bul)
- Notification (Bildirim ayarları)
- Pedometer (Adımsayar)
- Sleep Manager (Uyku Monitörü)
- Heart Rate (Kalp Atışı)
- Scan Device (Aygıt Arama)
- Alert (Alarm)
- Change Device Name (Aygıt Adı Değiştirme)
- About (Hakkında)

#### - Search Device (Aygıtımı Bul)

Saatinizi arayıp bulmakta zorlandığınızda bu butonla titreşimini aktif ederek saatinizi bulmanıza yardımcı olur.

| BT Smartwatch |                           |
|---------------|---------------------------|
| ~             | QUADRO S90 Already connet |
|               | Search Device             |
| œ             | Notification              |
| Ķ             | PedoMeter                 |
| Ċ             | SleepManger               |
| •             | Heart Rate                |
| 9             | Scan Device               |
| Alert         | AÇIK                      |
| Change        | Device Name               |
| About         |                           |

# Notification (Bildirimler) Saatinize gönderilecek tüm uygulama ve sistem bildirimleri bu başlıktan yönetilir. İstediğiniz bildirimleri buradan aktif ya da pasif edebilirsiniz.

![](_page_21_Picture_4.jpeg)

![](_page_22_Figure_0.jpeg)

- Pedometer (Adımsayar) Telefonda, BT Swatch uygulaması içinde, "Adım" sekmesinden ulaşacağınız Adımsayar fonksiyon ekranında; saatinizde aktif etiğiniz "Adımsayar"dan gönderilen veriler Adım-Metre-Kalori değerleriyle görüntülenir.

Telefonunuzdaki bu ekranda "Ayarlar" sekmesinden Boy ve Kilo değerlerini girmeniz sağlıklı sonuçlar almanız için önemlidir. Dilerseniz saatinizin adımsayar ekranından hedef adım değeri de girebilirsiniz.

![](_page_22_Picture_3.jpeg)

- Sleep Manager (Uyku Monitörü) Telefonunuzda kurulu BT Swatch uygulamasındaki "Uyku" Sekmesi altında yer alan "Uyku Monitörü" fonksiyonu, saatiniz üzerinden alınan verileri izleyeceğiniz bir monitör ekranıdır. Saatinizden Uyku Monitörü ekranındaki ikona tıklayarak sistemi aktifleştirmeniz, sistemin çalışması için yeterlidir.

#### - Heart Rate (Kalp Atışı)

Bu modelde bu fonksiyon aktif değildir.kullanılmamaktadır.

#### - Scan Device (Aygıt Arama)

Bluetooth taraması yaparak bağlanılacak telefonu bu modülden bularak eşleştirme işlemini gerçekleştirebilirsiniz.

#### - Alert (Alarm)

Tüm sistem alarmları bu başlık altından yapılır.

#### - Change Device Name (Aygıt Adı Değiştirme)

Bu modül saatinizin Bluetooth ortamındaki donanımsal adını değiştirmenize olanak sağlar.

# - About (Hakkında)

BT Swatch Android uygulamanızın versiyonu hakkında bilgi verir.

# 5. Uyku Monitörü

Quadro Smart Watch S90, gece uyuduğunuz uykunun kalitesi ile ilgili olarak da size bilgiler verir. Bu sayede farkına varmadığınız uyku bozukluğu sebebiyle ortaya çıkabilecek sağlık sorunlarının da önüne geçmiş olursunuz.

![](_page_23_Picture_12.jpeg)

Bu uygulamadan faydalanmak için saatinizin menüsünde Ayar/Organizer/Uyku Monitörü (Sleep Manager) adımlarını takip ediniz. Gelenekrandaki yan tarafta da gördüğünüz ve ekranınortasında bulunan uyuyan insan ikona tıklayarak fonksiyonu aktif edin. Böylece gece boyu hareketleriniz izlenmeye başlar. Sabah, saatinizde yine aynı ekranda ya da telefonunuzdan BT Swatch uygulaması üzerinden Uyku, Derin Uyku ve Uyku Kaliteniz ile ilgili verileri görüp değerlendirebilirsiniz

# 6. SOS Butonu

Çoğu zaman, telaştan ne yapacağınızı bilemediğiniz acil ya da hareketinin kısıtlandığı kazalar ve benzeri durumlarda Quadro Smart Watch S90'da yer alan SOS tuşuna basmanız önceden bu butona tanımlamış olduğunuz numaraların otomatik

![](_page_24_Picture_3.jpeg)

çevrilmesi ile hayatınızı kurtarabilir. Bunun için yapmanız gereken, saatinizin ana menüsünden Ayarlar/Organizer/SOS Numaraları adımlarından ulaşacağınız pencereye 3 adete kadar farklı acil telefon numarası tanımlamak ve Acil bir durum karşısında 3 saniye kadar bu butona basılı tutmaktır. Ekranda kırmızı bir alaram yanıp sönmeye başlar ve sonrasında ilk numara çevirilir. İlkine ulaşılamıyorsa sonraki numaranın çevrilmesi için ekrandaki aramayı sonlandırmanız yeterlidir.(SOS için karşılıklı Bluetooth eşlemesi aktif olmalıdır)

# 7. Şarj

Quadro Smart Watch S90, 3.7 Volt 360mAh'lik bir bataryaya sahiptir. Bu batarya size ortalama 5 güne kadar bekleme süresi sunarken, ortalama bir kullanımda 2 gün, aktif geçen ve yoğun kullanıldığı zamanlarda 1 gün boyunca dayanır ve sizi yarı yolda bırakmaz.

Manyetik yuvalı şarj aparatına sahip olan S90'a kablo takmadan sadece aparat yuvasına oturtmanız yeterlidir. Bu aparatı MicroUSB kablosuyla bilgisayar ya da şarj aletine bağladığınızda ortalama 3 saatte tam olarak şarj edilir.

## 8. Sorun Giderme

Yaşanabilecek sorunlarla ilgili bazı çözümler:

- Saatinize Güç Gelmiyor, Açılmıyor.

Şarjı bitmiş ya da şarj ünitesindeki bir sorundan dolayı şarj edilmemiş olabilir. Adaptörden saate kadar olan soket ve bağlantı noktalarından birinde sorun olabilir. Buralarda temassızlık olup olmadığını kontrol edin ve yeniden şarj etmeyi deneyin.

#### - Saat ve Telefon Arasında Bağlantı Kurulamıyor.

Saat ve Telefon Bluetooth donanımlarının aktif olduğundan emin olun. Bağlı olunmasına karşın yine bağlantı kurulamıyor ise her iki cihazda da bluetooth eşleşmelerini silip yeniden eşleştirmeyi deneyin.

#### - Bildirimler Telefondan Saate Gelmiyor.

Bluetooth bağlantınızı her iki tarafta da kontrol ediniz. Telefon üzerinde Ayarlar/Genel/Erişebilirlik altında Servisler başlığı altında BT Smartwatch seçimini pasif ise aktif ediniz.

#### - Saat Kolumda İken Telefonda Mesafe Uyarı Alarmı Çalıyor.

Telefonunuzdaki BT Swatch uygulamasında "Alarm" sekmesi altındaki mesafe ve aralıklarla ilgili ayarları kontrol edin. Bu fonksiyonları kullanmıyorsanız bu başlıktaki alarmı pasif edin. Başka bir sebep çalan Bluetooth çekim alanı alarmı olabilir. Telefonunuzu hiç bir zaman yanınızdan ayırmamak için bu alarm aktif olmalı. Sizin için bu alarm çok önemli değil ise dilerseniz alarmı pasif edebilirsiniz.

#### - Çözemediğiniz Sorunlarda Nerden Destek Alınır

Karşılaştığınız ve çözemediğiniz sorunlarda Quadro Teknik Servis Merkezinin 0216 594 84 74 nolu telefonunu arayarak çözüme ulaşabilirsiniz.

![](_page_27_Picture_0.jpeg)

#### Üretici & İthalatçı Firma

TESLA TEKNOLOJİ İth. İhr. San. Tic. Ltd. Şti. Yukarı Dudullu Mh. Bostancı Yolu Cd. Necip Fazıl Bulvarı KEYAP Çarşı Sitesi B2 Blok No:26 Ümraniye / İstanbul Tel: 0216 594 84 74 pbx / Fax: 0216 594 84 77 Mail: bilgi@quadrocomputer.com

## Quadro Teknik Servis Merkezi

TESLA TEKNOLOJİ İth. İhr. San. Tic. Ltd. Şti. Tel : 0216 594 84 74 Mail : destek@quadrocomputer.com

# C € F© RoHS

Made In P.R.C.

www.quadrocomputer.com